### HOW TO UPLOAD YOUR COVID VACCINE INFORMATION AND VACCINATION CARD

#### 1. Click on "MY SELF" tab

| MORAVIAN<br>UNIVERSITY |                                                                                                    | 😑 Inbox 🖈 What's New                                                                                                    |
|------------------------|----------------------------------------------------------------------------------------------------|----------------------------------------------------------------------------------------------------|
| Home My Self My Team   | Timekeeper My Company Reporting                                                                                                    | *                                                                                                    |
| Personal Information   |                                                                                                    |                                                                                                    |
| Family Members         |                                                                                                    |                                                                                                    |
| Benefits               | Personal Information                                                                                                    | My Paycheck                                                                                                    |
| My Paycheck            | Go to Personal Information to view and update your personal                                                                                                    | Use the My Paycheck section to manage the pay records, tax and direct                                                                     |
| My Attachments         | information such as your address, phone numbers, and emergency<br>contacts.                                                                                                    | deposit information for your employees.                                                                                                   |
| My Notes               | Personal Information<br>Emergency Contacts<br>DMV<br>Faculty Information<br>Survey Data<br>Compliance<br>Campus Location<br>Jenzabar ID<br>Moravian Job Info<br>Background Checks<br>Training<br>COVID Vaccine Status<br>Adjunct Information | Last Paystub<br>Paystub History<br>More<br>My Attachments<br>Use the My Attachments section to view and update attachments<br>Attachments |
|                        |                                                                                                    | My Notes<br>Use the My Notes section to view and update notes                                                                             |

#### 2. Click on "Personal Information"

| MORAVIAN<br>UNIVERSITY |                                                                                                    | □ Inbox ★ What's New                                                                                                    |
|------------------------|----------------------------------------------------------------------------------------------------|----------------------------------------------------------------------------------------------------|
| Home My Self My Team   | Timekeeper My Company Reporting                                                                                                    | -                                                                                                    |
| Personal Information   |                                                                                                    |                                                                                                    |
| Family Members         |                                                                                                    |                                                                                                    |
| Benefits               | Personal Information                                                                                                    | My Paycheck                                                                                                    |
| My Paycheck            | Go to Personal Information to view and update your personal                                                                                                    | Use the My Paycheck section to manage the pay records, tax and direct                                                                     |
| My Attachments         | information such as your address, phone numbers, and emergency<br>contacts.                                                                                                    | deposit information for your employees.                                                                                                   |
| My Notes               | Personal Information<br>Emergency Contacts<br>DMV<br>Faculty Information<br>Survey Data<br>Compliance<br>Campus Location<br>Jenzabar ID<br>Moravian Job Info<br>Background Checks<br>Training<br>COVID Vaccine Status | Last Paystub<br>Paystub History<br>More<br>My Attachments<br>Use the My Attachments section to view and update attachments<br>Attachments |
|                        | Family Members                                                                                                    | My Notes Use the My Notes section to view and update notes Privacy Policy and Terms of Use Powered by Ascentis                            |

3. Click on "COVID Vaccine Status" under the personal information tab

| MORAVIAN             |                        | 😑 Inbox \star What's New                             |
|----------------------|------------------------|------------------------------------------------------|
| UNIVERSITY           |                        |                                                      |
| Home My Self My Tea  | am Timekeeper          | My Company Reporting                                 |
| Personal Information |                        |                                                      |
| Personal Information |                        |                                                      |
| Emergency Contacts   | First Name             | Benny                                                |
| DMV                  | Middle Name            |                                                      |
| Faculty Information  | Last Name              | Mascot                                               |
| Survey Data          | Nickname               |                                                      |
| Survey Data          | Previous Name          |                                                      |
| Compliance           | Street (Line 1)        | 1200 Main Street                                     |
| Campus Location      | Street (Line 2)        | Publichum                                            |
| Jenzabar ID          | City<br>State/Browince | pernenem pa                                          |
| Moravian Job Info    | Zip/Postal Code        | 18018                                                |
| Background Checks    | Home Phone             | (610) 861-1300                                       |
| Training             | Work Phone             | (610) 861-1300                                       |
| COVID Vaccine Status | Work Email Address     | mascot@moravian.edu                                  |
| Adjunct Information  | Other Email Address    |                                                      |
| Family Members       |                        |                                                      |
| Benefits             | Change                 |                                                      |
|                      |                        |                                                      |
|                      |                        |                                                      |
|                      |                        | Privacy Policy and Terms of Use Powered by Aascentis |

#### 4. Click on "New"

| MORAVIAN<br>UNIVERSITY |                       |                                                                                                    |                 |                  |                      |               |                      |              |                     | <b>C</b> Ir   | box  |
|------------------------|-----------------------|----------------------------------------------------------------------------------------------------|-----------------|------------------|----------------------|---------------|----------------------|--------------|---------------------|---------------|------|
| Home My Self My Team   | Timekeepe             | er My Co                                                                                                    | mpany F         | Reporting        |                      |               |                      |              |                     | •             |      |
| Personal Information   |                       |                                                                                                    |                 |                  |                      |               |                      |              |                     |               |      |
| Personal Information   |                       |                                                                                                    |                 |                  |                      |               |                      |              |                     |               |      |
| Emergency Contacts     | COVID-19              | Vaccine S                                                                                                    | itatus          |                  |                      |               |                      |              |                     |               |      |
| DMV                    | Please follow t       | he instruction                                                                                                    | s below accord  | ling to your CC  | VID-19 vaccine statu | s. Any updat  | tes to your COVID-19 | vaccine stat | us need to be added | to this form. |      |
| Faculty Information    | <u>If you have re</u> | ceived a COVI                                                                                                    | D-19 vaccine:   |                  |                      |               |                      |              |                     |               |      |
| Survey Data            | 1. Please e           | nter the infor                                                                                                    | mation as it is | listed on the v  | accine card you rece | ived.         |                      |              |                     |               |      |
| Compliance             | just upl              | <ol><li>Upload your COVID-19 vaccine card to the Ascentis ESS attachments section or send it securely via XMedius SendSecure. Do not provide any medical information<br/>just upload the vaccine card.</li></ol> |                 |                  |                      |               |                      |              |                     |               |      |
| Campus Location        | <u>lf you have no</u> | t received a (                                                                                                    | COVID-19 vacc   | ine:             |                      |               |                      |              |                     |               |      |
| Jenzabar ID            | Please i              | ndicate this in                                                                                                    | the first ques  | tion of the forr | n and leave the rest | of the form l | olank.               |              |                     |               |      |
| Moravian Job Info      |                       |                                                                                                    | I have          | l have           |                      |               |                      |              |                     |               |      |
| Background Checks      | Action                | Date                                                                                                    | a               | my<br>COVID      | 1st dose:            | 1st<br>Dose:  | 2nd Dose:            | 2nd<br>Dose: | Booster:            | Booster:      | Othe |
| Training               |                       | Today                                                                                                    | 19              | vaccine<br>card  | Manufacturer         | Date          | Manufacturer         | Date         | Manufacturer        | Date          | man  |
| COVID Vaccine Status   |                       |                                                                                                    | vaccine         |                  |                      |               |                      |              |                     |               |      |
| Adjunct Information    | There is              |                                                                                                    |                 |                  |                      |               |                      |              |                     |               |      |
| Family Members         | available             |                                                                                                    |                 |                  |                      |               |                      |              |                     |               |      |
| Benefits               | chuy.                 |                                                                                                    |                 |                  |                      |               |                      |              |                     |               |      |
|                        | New                   | )                                                                                                    |                 |                  |                      |               |                      |              |                     |               |      |
|                        |                       | -                                                                                                    |                 |                  |                      |               |                      |              |                     |               |      |
|                        |                       |                                                                                                    |                 |                  |                      |               | Privacy Policy a     | nd Terms o   | of Use Powered by   | Aascen        | tis  |

#### 5. Fill in your COVID vaccine information and click "Save"

| MORAVIAN                                                                                                    |                                                                                                    |                              |                                 | - Inbox              |
|----------------------------------------------------------------------------------------------------|----------------------------------------------------------------------------------------------------|------------------------------|---------------------------------|----------------------|
| UNIVERSITY<br>Home My Self My Team                                                                                                    | Timekeeper My Comp                                                                                                    | any Reporting                |                                 | - 0                  |
| Personal Information Personal Information Emergency Contacts DMV Esculty Information                                                   | Date Today<br>I have received a COVID-19 vaccine<br>Ist dose: Manufacturer<br>Ist Dose: Date                                                                | ● Yes No<br>N/A +            |                                 |                      |
| Survey Data 22<br>Compliance 24<br>Campus Location 25<br>Jenzabar ID 26<br>Moravian Job Info 25<br>Background Checks 26<br>Training 26 | 2nd Dose: Manufacturer<br>2nd Dose: Date<br>Booster: Manufacturer<br>Booster: Date<br>Other 2: Manufacturer<br>Other 2: Date<br>Ihave my COVID Vaccine card | N/A                          |                                 |                      |
| COVID Vaccine Status<br>Adjunct Information<br>Family Members<br>Benefits                                                              |                                                                                                    |                              |                                 |                      |
| 5. Click "My A                                                                                                    | Attachments                                                                                                    | Poortor: Data                | Privacy Policy and Terms of Use | Powered by Aascentis |
| Training                                                                                                    |                                                                                                    | Other 2: Manufacturer        | N/A                             | :                    |
| COVID Vaccine Sta                                                                                                    | atus                                                                                                    | Other 2: Date                |                                 | 1                    |
| Adjunct Information                                                                                                    | n                                                                                                    | l have my COVID vaccine card | O Yes O No                      |                      |
| amily Members                                                                                                    |                                                                                                    |                              | Save                            | Cancel               |
| Benefits                                                                                                    |                                                                                                    |                              |                                 |                      |
| /ly Paycheck                                                                                                    |                                                                                                    |                              |                                 |                      |
| Ay Attachments                                                                                                    |                                                                                                    |                              |                                 |                      |
| /ly Notes                                                                                                    |                                                                                                    |                              |                                 |                      |
|                                                                                                    |                                                                                                    |                              |                                 |                      |
|                                                                                                    |                                                                                                    |                              |                                 |                      |

#### 7. Click "Add New"

|                      |                      |                          |                                              |          |               | - Inl       |
|----------------------|----------------------|--------------------------|----------------------------------------------|----------|---------------|-------------|
| Home My Self My Tea  | am Timekeeper N      | ly Company Reportir      | ng                                           |          |               | -           |
| Personal Information |                      |                          |                                              |          |               |             |
| Family Members       |                      |                          |                                              |          |               |             |
| Benefits             | Show All Attachments | \$]                      |                                              |          |               |             |
| My Paycheck          | Actions              | File Name                | Туре                                         | Date     | Followup Date | Description |
| My Attachments       | Change   Delete      | Test UE Certificate.docx | Employee Info - United Educators Certificate | 8/4/2021 |               |             |
| Attachments          |                      |                          |                                              |          |               |             |
|                      |                      |                          |                                              |          |               |             |
|                      | Add new              |                          |                                              |          |               |             |

8. Select "Employee Info – COVID-19 Vaccine Card", browse to find your Vaccine Card picture on your computer, click "Save Changes"

| MORAVIAN             |                                            | - Inbox |
|----------------------|--------------------------------------------|---------|
| UNIVERSITY           |                                            | -       |
| Home My Self My Te   | eam Timekeeper My Company Reporting        |         |
| Personal Information |                                            |         |
| Family Members       |                                            |         |
| Benefits             | Date: 06/06/2022                           |         |
| My Paycheck          | Followup Date:                             |         |
| My Attachments       | Description:                               |         |
| Attachments          | File Name: Browse                          |         |
|                      | Save Changes Cancel                        |         |
|                      | Privacy Policy and Terms of Use Powered by | scentis |